1. Melden Sie sich bei <u>Affilicon</u> unter <u>https://my.affilicon.net/index/fastregister</u> wie folgt an:

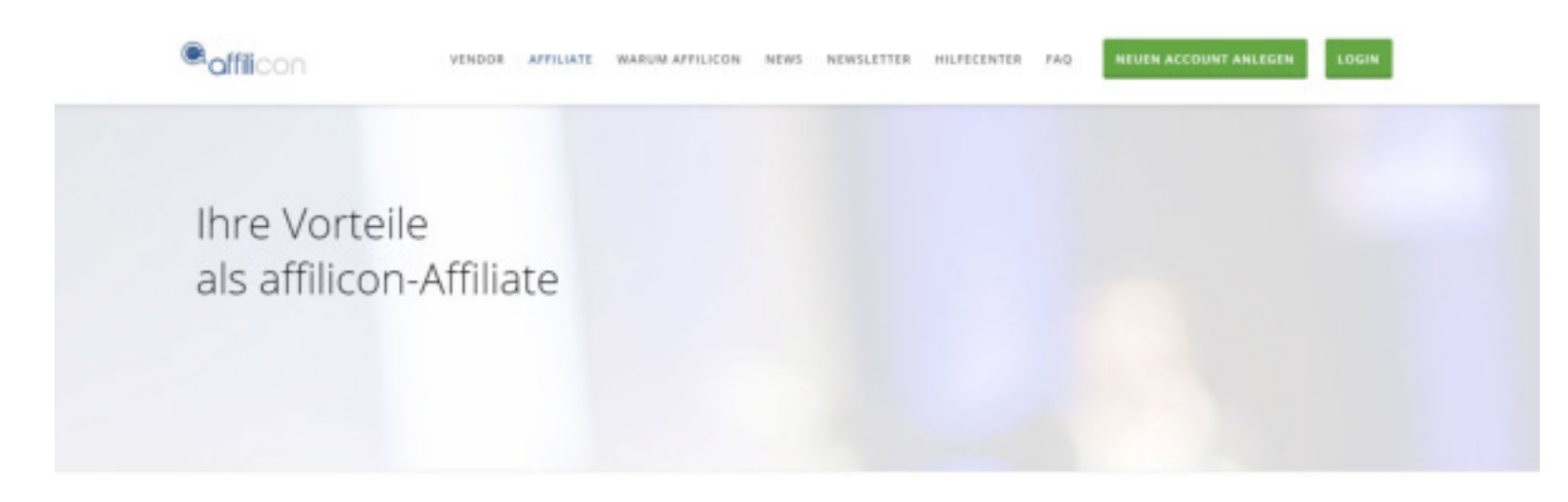

## Jetzt starten und als Affiliate Geld verdienen

Auf diesem Portal finden Sie Produkte, die Sie im Internet bewerben können.

Unser Ziel ist es, Produktanbieter und Affiliates zusammenzubringen, damit beide mehr Geld verdienen können. Für Sie ist unser Service völlig kosterios. Was Sie zum Geld verdienen brauchen? Zum Belspiel eine Webseite, auf der Sie das Produkt bewerben, einfache Google-AdWords-Kenntnisse und natürlich unseren Affiliate-Link mit Ihrer ID, damit Sie von uns die Auszahlungen erhalten, die den getätigten Verkäufen entsprechen. Alles klar? Dann soften Sie hier gleich starten und Geld verdienen!

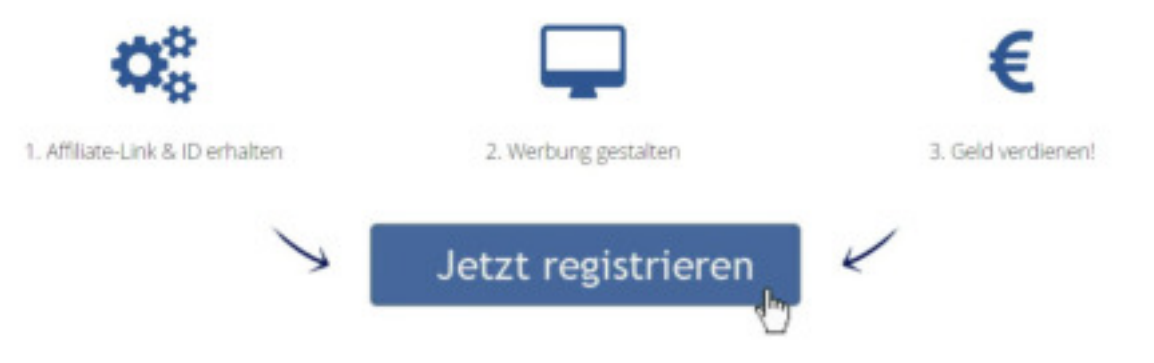

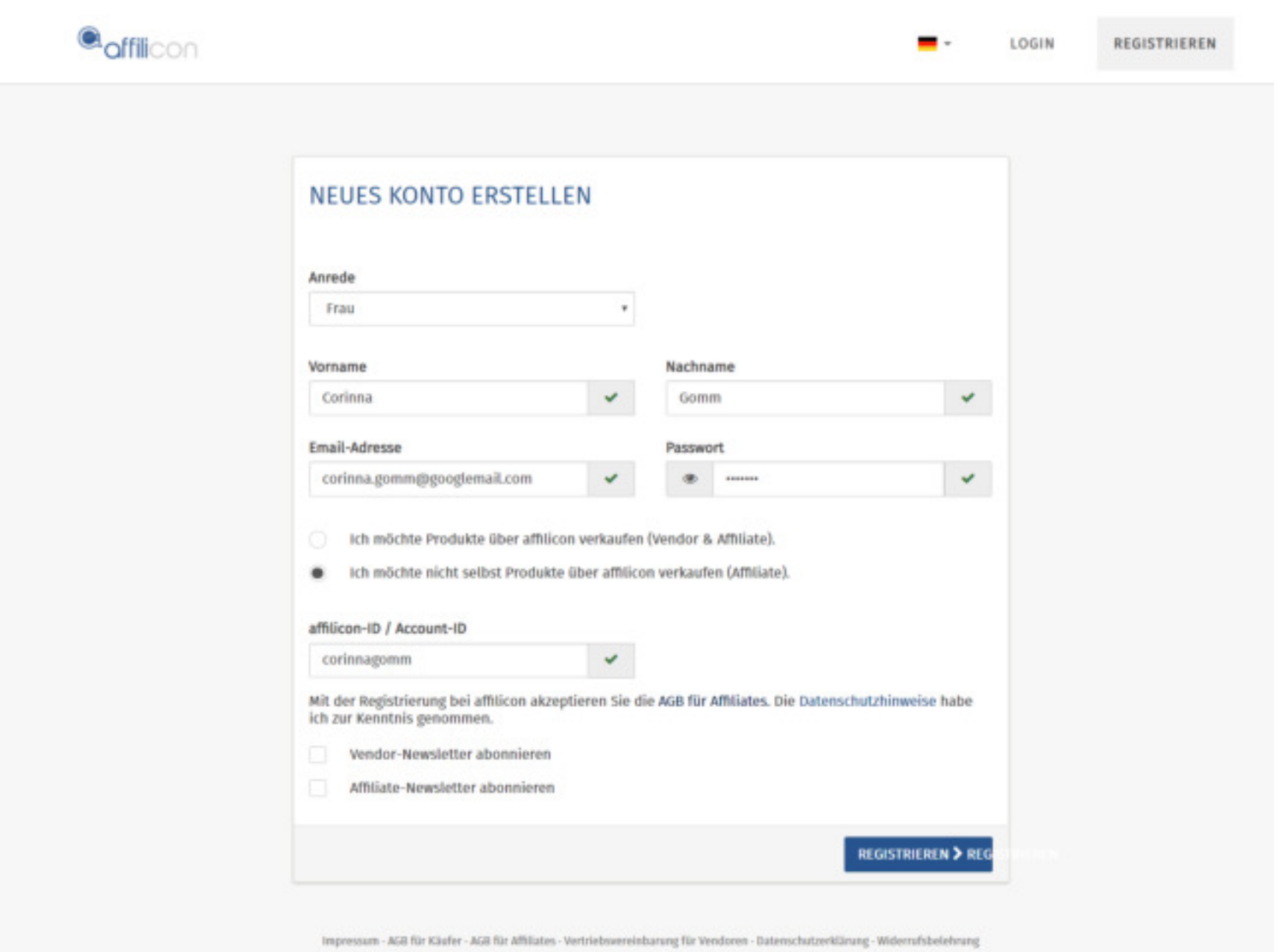

2011 - 2019 © AfhliCon GmbH. All rights reserved.

## Ihre Anmeldung bei der AffiliCon GmbH - Bestätigung erforderlich

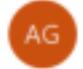

AffiliCon GmbH <automailer@affilicon.org>(AffiliCon GmbH über amazonses.com) An corinna.gomm@googlemail.com

Der tatsächliche Absender dieser Nachricht weicht von dem normalen Absender ab. Klicken Sie hier, um weitere Informationen zu erhalten. Wir haben zusätzliche Zeitenumbrüche aus dieser Nachricht entfernt.

Sehr geehrte Corinna Gomm,

Sie haben ein Konto mit dieser E-Mail-Adresse in unserem System angelegt: corinna.comm@googlemail.com

Bitte klicken Sie auf den folgenden Link, um Ihre E-Mail zu verifizieren und Ihr Konto bei der affilicon freizuschalten. http://my.affilicon.net/activate/23249/3WTT68YCKH?language=de-DE

Wenn das Anklicken des oben angegebene Links nicht funktionieren sollte, kopieren Sie die URL bitte einfach in das Adressfeld eines neuen Browserfensters.

Haben Sie diese E-Mail irrtümlicherweise erhalten, müssen Sie keine weiteren Maßnahmen ergreifen. Falls Sie nicht auf den Link klicken, wird kein aktives Konto in unserem System angelegt und Sie können diese E-Mail einfach ignorieren.

Ansonsten freuen wir uns, Sie als Neukunden in unserem System willkommen zu heißen.

Mit freundlichen Grüßen

Ihr affilicon-Team

AffiECon GmbH Hohenzollernring 5 50672 Köln DEUTSCHLAND

Fon: 0221 1683 1070 Fax: 0221 1683 1069

Vertretungsberechtigte Geschäftsführer: Kristina Fuhrmann und Olaf Arlt Registergericht: Amtsgericht Köln, Registernummer: HRB 72205 USt-IdNr.: DE276682589

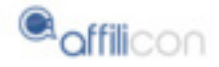

Ŧ

LOGIN

REGISTRIEREN

## ERFOLGREICHE AKTIVIERUNG

Ihr Account wurde erfolgreich aktiviert. Sie können sich gleich einloggen und Ihre Produkte anlegen.

Weiter zum Dashboard Weiter zum Dashbo

Impressum - AGB für Käufer - AGB für Affiliates - Vertriebsvereinbarung für Vendoren - Datenschutzerklärung - Widerrufsbelehrung

2011 - 2019 © AffiliCon GmbH. All rights reserved.

Klicken Sie auf Account-Einstellungen:

| Dashboard |                                                                                                    |   |       | HOCHSTUFEN ZUM     | ENDOR |
|-----------|----------------------------------------------------------------------------------------------------|---|-------|--------------------|-------|
| Hinweise  |                                                                                                    | c | • ACI | OUNT-DINSTOLLUNGEN | LOG   |
| <b>A</b>  | thre Account Gaten sind noch nicht vollständig. Es kann keine Auszahlung stattfinden, solange die Account-Daten nicht vollständig sind. Ändere Sie<br>ihre Account-Daten in der Account-Verwahlung unter Abrechnungsinformationen<br>Folgende Felder fehlen:<br><u>truke tuat unt nz weite en excentionen on o nymionen</u><br><u>Konto bearbeiten 2</u> |   |       |                    |       |
| =         | Sie haben noch keine Produkte angelegt. Erstellen Sie eigene Produkte.<br>Notit mehr anerigen a                                                                                                    |   |       |                    |       |
| ¢         | Generieren Sie Hoplinks für thre Affiliatos. 🕐 Nove Landingsage 🗲                                                                                                    |   |       |                    |       |
|           | Neu bei affilicon? Schauen Sie sich hier unser Erste-Schritte-Video-Tutorial an.<br>Nicht mehr ausigen # Video ansoten >                                                                                                    |   |       |                    |       |
| 0         | Publizieren Sie ihre Produkte auf umseren Mantplatz. 🕐<br>Nicht nehr anzeigen 🛪 🛛 Neuer Marktplatz-Eintug S                                                                                                    |   |       |                    |       |
| Ø         | Richten Sie Ratenpläne ein.                                                                                                    |   |       |                    |       |

Klicken Sie auf "Abrechnungsinformationen" und danach auf den grünen Button "Daten bearbeiten" und füllen Sie alle Felder aus:

|                                           |                                                                                                    |                           |                 | -                        | DASHBOARD | BERICHTE | corinnagom |
|-------------------------------------------|----------------------------------------------------------------------------------------------------|---------------------------|-----------------|--------------------------|-----------|----------|------------|
|                                           |                                                                                                    |                           |                 | =                        |           |          |            |
| Vorname                                   | Corinna                                                                                                    |                           |                 | æ                        |           |          |            |
| Nachname                                  | Gomm                                                                                                    |                           |                 | a.                       |           |          |            |
| Passwort                                  |                                                                                                    |                           |                 | <i>a</i>                 |           |          |            |
|                                           |                                                                                                    |                           |                 | E Speichern              |           |          |            |
| API                                       |                                                                                                    |                           |                 |                          |           |          |            |
| Secret Key                                | 0e7#1a00                                                                                                    | 38f28a5eb086c1f4465565e13 | 9, Generieren 🖪 |                          |           |          |            |
|                                           |                                                                                                    |                           |                 |                          |           |          |            |
| MEINE ACCOUNTS                            |                                                                                                    |                           |                 |                          |           |          |            |
| Account                                   | Status                                                                                                    |                           |                 |                          |           |          |            |
| corinnagomm                               | Affiliate                                                                                                    | Hochstufen zum Vendor     |                 | AbrechnangsInformationen |           |          |            |
| Aussrahlur<br>USI-Identifikat<br>Aus<br>X | Vorname Gori<br>Nachname Gori<br>Firma:<br>Ort<br>Landi<br>Postieltzahl<br>Telefon:<br>ngsrhythmus:<br>Jansaummer<br>zahlungsweg<br>Isetoinhaber:<br>IBWN:<br>BEC<br>Povoal-effail: | inna<br>nm                |                 | ×                        |           |          |            |
|                                           | roypar-owar:                                                                                                    |                           |                 | B Daten bearbeiten       |           |          |            |

Füllen Sie danach die Abrechnungsinformationen aus (Auszahlung per Überweisung oder Paypal) – und fügen Sie die Bankverbindung ein.

Geben Sie Ihren Unternehmerstatus an. Sollten Sie kein Unternehmer sein, müssen Sie sich bei der Gemeinde oder Stadt als Kleinunternehmer anmelden.

| Persönliche Ang  | gaben          | Abrechnungsinformationen                                                    |   |  |
|------------------|----------------|-----------------------------------------------------------------------------|---|--|
| Vorname:         |                | Abrechnungsrhythmus:                                                        |   |  |
| Corinna          |                | am 1. Dienstag im Monat                                                     |   |  |
| Nachname:        |                | Zahlungsweg:                                                                |   |  |
| Gomm             |                | SEPA-Überweisung                                                            |   |  |
|                  |                | -ditte wählen-<br>SEPA-Überweisung<br>Auszahlung per Paypal                 |   |  |
| Firma:           |                | SEPA                                                                        |   |  |
| Media Werkstat   | 1.Bodensee GbR |                                                                             |   |  |
| Straße:          |                | Kontoinhaber:                                                               |   |  |
| Oberer Schwärz   | Bach 4         |                                                                             |   |  |
| 82               | 04             | IBAN:                                                                       |   |  |
| 78333            | Stockach       |                                                                             |   |  |
|                  |                | BIC                                                                         |   |  |
| Land:            |                |                                                                             |   |  |
| Deutschand       |                |                                                                             |   |  |
| Telafon:         |                |                                                                             | _ |  |
| 01737231620      |                | Unternehmerstatus                                                           |   |  |
| Umsatzsteuer-ID: |                | Ich bin Kleinunternehmer und darf keine Mehrwertsteuer ausweisen            |   |  |
|                  |                | <ul> <li>In his stausedlichtis and mass Matemartslauer associant</li> </ul> |   |  |

## Klicken Sie auf den Link, den Sie bewerben möchten:

Affilicon Marktplatz Link für die Smart Search Eco Performance Anzeige (69.- EUR Provision): http://marktplatz.affilicon.net/#produkt=1399

Affilicon Marktplatz Link für die Smart Search Pro Performance Anzeige (109.- EUR Provision): https://marktplatz.affilicon.net/#produkt=1400

Affilicon Marktplatz Link für die Smart Search Master Performance Anzeige (139.- EUR Provision): https://marktplatz.affilicon.net/#produkt=1401

3. Klicken Sie danach auf den Button "JETZT BEWERBEN"

4. Geben Sie Ihre Affilicon-ID ein (welche Sie im Anmeldeprozess eingetragen haben bei Schritt 1)

5. Klicken Sie auf "Hoplink erzeugen" - Sie erhalten einen Link, welchen Sie bei Facebook oder in Ihre Email eintragen können.

Mit dem Link wird die Provision durch den Kauf und auch Folgekäufe direkt Ihrem Affilicon-Konto zugeordnet und entsprechend Ihren Einstellungen auf Ihr Konto ausbezahlt.

Bei Fragen melden Sie sich gerne unter info@mediawerkstatt-bodensee.de